# Регистрация заявлений в первые классы на портале «Е-услуги. Образование» https://e-uslugi.rtsoko.ru

☆ 自 ♥ ♣ ♠ ⋪ ♥

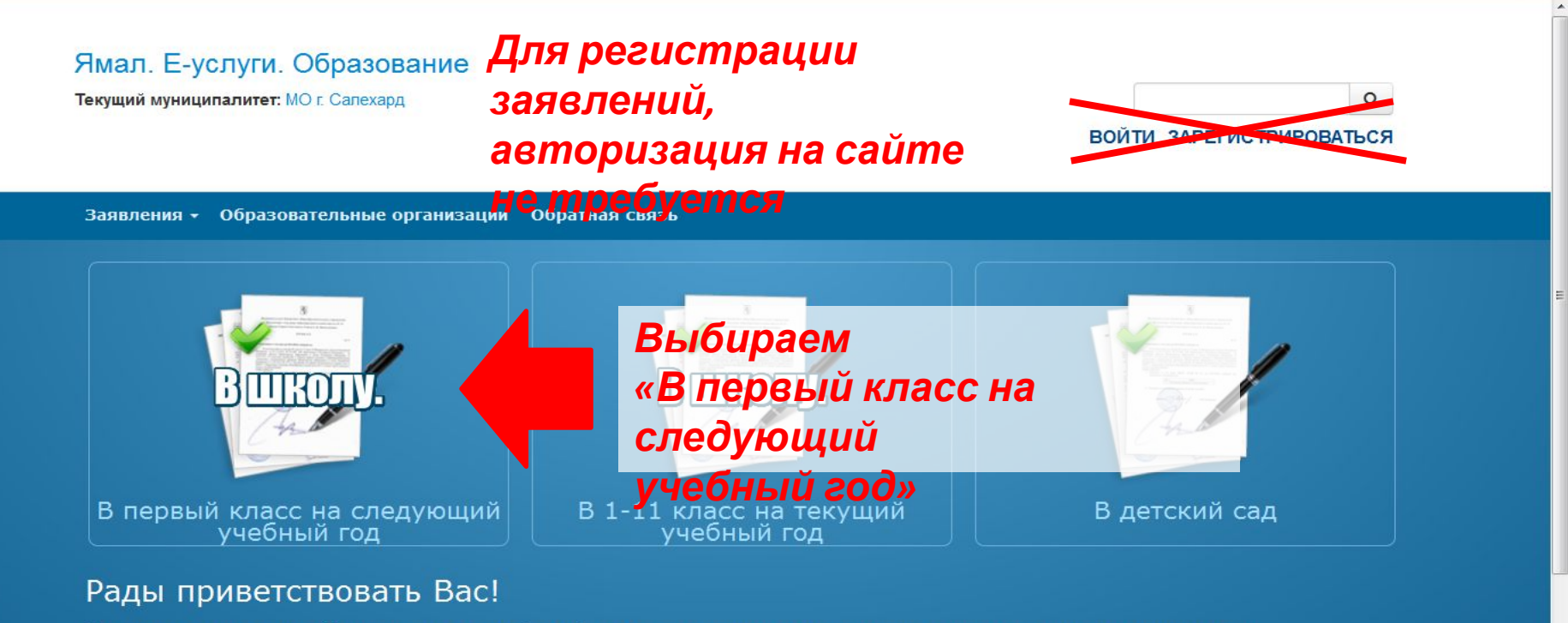

Вы находитесь на портале образовательных услуг. Здесь Вы можете зарегистрировать заявления на зачисление и постановку в очередь в образовательную организацию, получить информацию о зарегистрированном заявлении, найти необходимую образовательную организацию, получить другую полезную информацию.

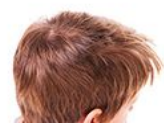

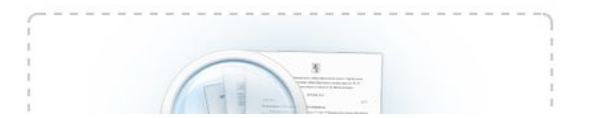

### 1. Выбираем Данные зая **Муни**ципалитет

| Заявитель       |                                                     | Удостоверение ли                          | ичности                                 |
|-----------------|-----------------------------------------------------|-------------------------------------------|-----------------------------------------|
| Фамилия*        | Иванов                                              | Тип документа                             | Паспорт РФ                              |
| Имя*            | Иван                                                | Серия*                                    | 7400                                    |
| Отчество        | Иванович                                            | Номер*                                    | 123213                                  |
| Тип заявителя * | Обязательно заполняется при наличии Родитель/Опекун | Выдан*                                    | ОВД г. Салехард                         |
| Тип родства *   | Отец                                                | Дата выдачи*                              | 01.01.2016                              |
|                 |                                                     | 2. Вводим дані                            | ные                                     |
| иные о р        | ебенке                                              | заявителя                                 |                                         |
| ONO             |                                                     | ФИО И ПАСПО<br>Сведения о докум<br>Оанные | ОМНЫС<br>иенте, удостоверяющем личность |
| Фамилия*        | Иванов                                              | Тип документа                             | Свидетельство о рождении                |
| Имя*            | A                                                   | Серия*                                    | A                                       |

С 9 Поиск

☆ 自 ♥ ♣ ♠ ⋪ ♥ ☰

-

#### Данные о ребенке

| ON                                                         |                                            | Сведения о докум                               | иенте, удостоверяющем личность              |
|------------------------------------------------------------|--------------------------------------------|------------------------------------------------|---------------------------------------------|
| Фамилия*                                                   | Иванов                                     | Тип документа                                  | Свидетельство о рождении                    |
| Имя*                                                       | Пётр                                       | Серия*                                         | IV-ЕИ                                       |
| Отчество                                                   | Иванович                                   | Номер*                                         | 123456                                      |
| Дата рождения*                                             | 10.06.2009                                 | 3. Вводим дан                                  | іные о ребёнке                              |
| Место рождения                                             | Салехард                                   | ФИО, свидет                                    | ельство о                                   |
| дрес регистраці                                            | 414                                        | рождении                                       | a                                           |
|                                                            |                                            | Адрес проживани                                | л                                           |
| Регион*                                                    | Ямало-Ненецкий автономный окру             | Регион*                                        | Ямало-Ненецкий автономный округ             |
| Регион*<br>Район                                           | Ямало-Ненецкий автономный окру             | Адрес проживани<br>Регион*<br>Район            | Ямало-Ненецкий автономный округ             |
| Регион*<br>Район<br><sup>-</sup> ород/Населенный<br>пункт* | Ямало-Ненецкий автономный окру<br>Салехард | Регион*<br>Район<br>Город/Населенный<br>пункт* | Ямало-Ненецкий автономный округ<br>Салехард |

| l https://esportal. <b>rtsoko.ru</b> /Static/                                         |                                | ୯   <b>୯</b>               | оиск                                      |           |
|---------------------------------------------------------------------------------------|--------------------------------|----------------------------|-------------------------------------------|-----------|
| Дата рождения*                                                                        | 10.06.2009                     |                            |                                           |           |
| Место рождения                                                                        | Салехард                       | 4. Вводим даї<br>U         | ные о прожи                               | зании     |
| Адрес регистраци                                                                      | И                              | регистрац                  | ии ребёнка                                |           |
| Регион*                                                                               | Ямало-Ненецкий автономный окру | Регион*                    | Ямало-Ненецкий автономный                 | округ     |
| Район                                                                                 |                                | Район                      |                                           |           |
| Город/Населенный<br>пункт*                                                            | Салехард                       | Город/Населенный<br>пункт* | Салехард                                  |           |
| Улица*                                                                                | Мира                           | Улица*                     | Мира                                      |           |
| Дом*                                                                                  | 12                             | Дом*                       | 12                                        |           |
| Квартира 1<br>Адрес регистрации совпадает с адресо<br>проживания<br>Контактные ланные |                                | Квартига                   | ри совпадени                              | и адресов |
|                                                                                       |                                |                            | роживания и<br>егистрации<br>ажать для ко | пирования |
| Способы связи                                                                         | <u>Herrisia</u>                |                            | нформации                                 |           |

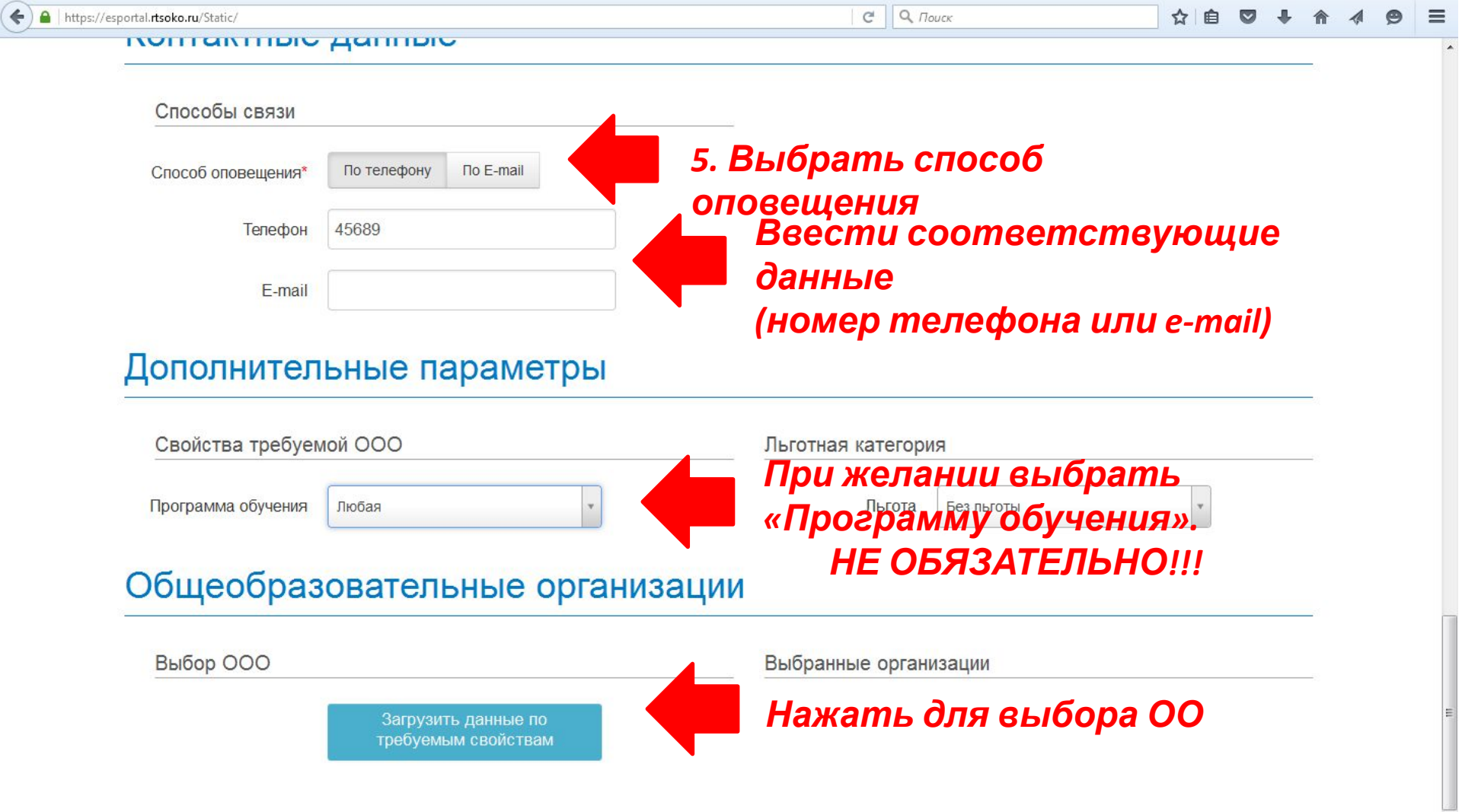

| https://esportal. <b>rtsoko.ru</b> /Static/ |                                 | С О, Поиск            | ☆ 自 ♥       | + | ⋒ | A | ø | - |
|---------------------------------------------|---------------------------------|-----------------------|-------------|---|---|---|---|---|
| E-mail                                      |                                 |                       |             |   |   |   |   |   |
| Дополнител                                  | ьные параметры                  |                       |             |   |   |   |   |   |
| Свойства требуем                            | лой ООО                         | Льготная категория    |             |   |   |   |   |   |
| Программа обучения                          | Любая 🔹                         | Льгота Без льготы     |             |   |   |   |   |   |
|                                             |                                 |                       |             |   |   |   |   |   |
| Общеобраз                                   | овательные организа             | ации                  |             |   |   |   |   |   |
| Выбор ООО                                   |                                 | Выбранные организации |             |   |   |   |   |   |
| Организация*                                | M50V "00ULNe1"                  | 🔜 Выбрать желаемун    | o <b>OO</b> |   |   |   |   |   |
| opranisadum                                 |                                 | и класс               |             |   |   |   |   |   |
| Класс*                                      | 1-a v                           | •                     |             |   |   |   |   |   |
|                                             | Выбрать                         | Нажать                |             |   |   |   |   |   |
|                                             | Вы можете выбрать 1 организацию |                       |             |   |   |   |   |   |

A.

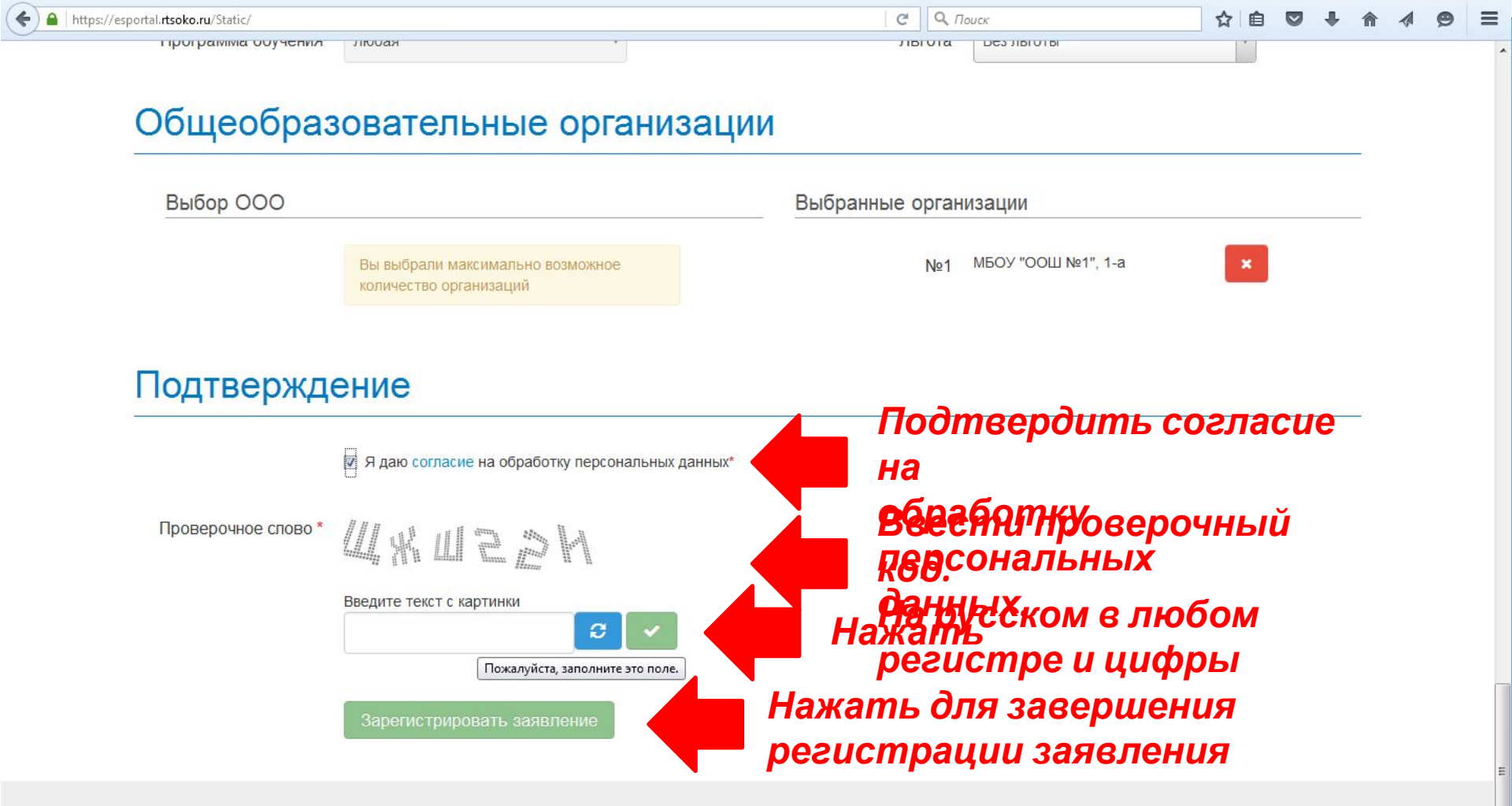

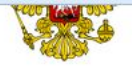

#### Регистрация заявления в общеобразовательную организацию (ООО)

#### Предупреждение!

Услуга подачи заявления гарантированно работает в двух последних версиях браузеров Google Chrome, Firefox, Internet Explorer, Safari, Спутник. Яндекс.

Внимание! Данный портал работает в ознакомительном режиме. Зарегистрированные заявления учтены не будут.

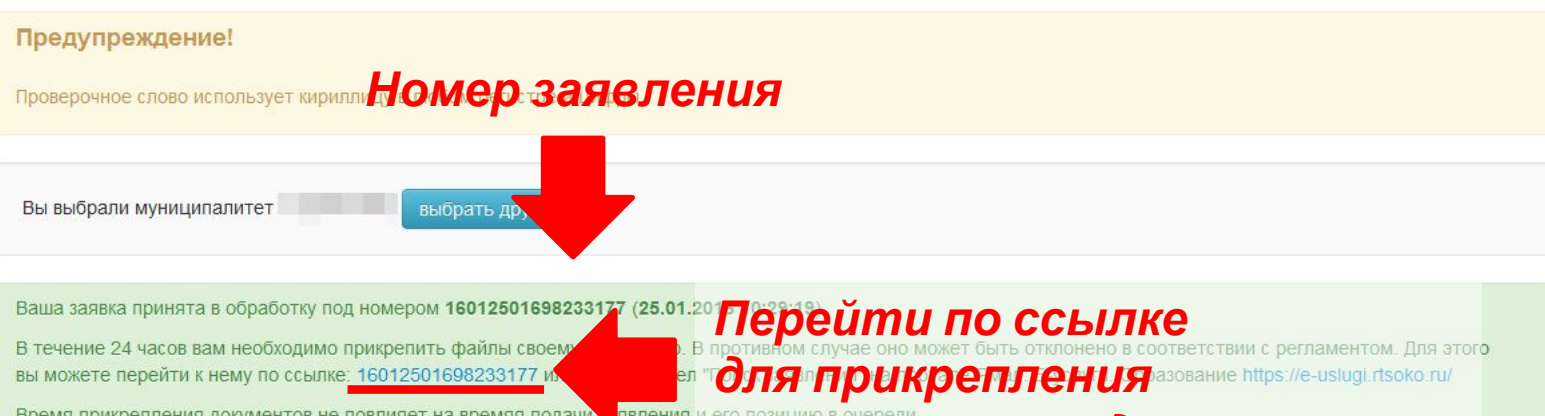

## Время прикрепления документов не повлияет на времяя подачи явления и его позицию в очереди. СКАНИРОВАННЫХ ДОКУМЕНТОВ

© 2007-2015 3AO «ИРТех» v1.1.93.130